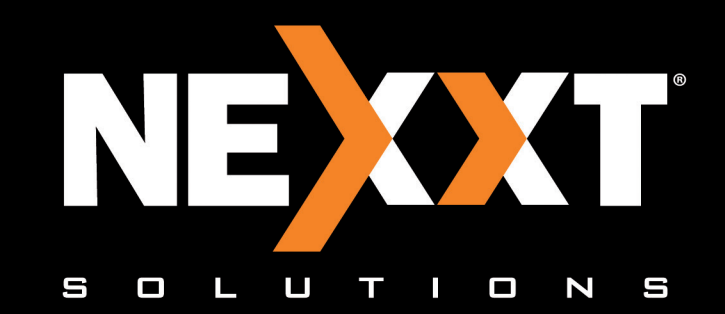

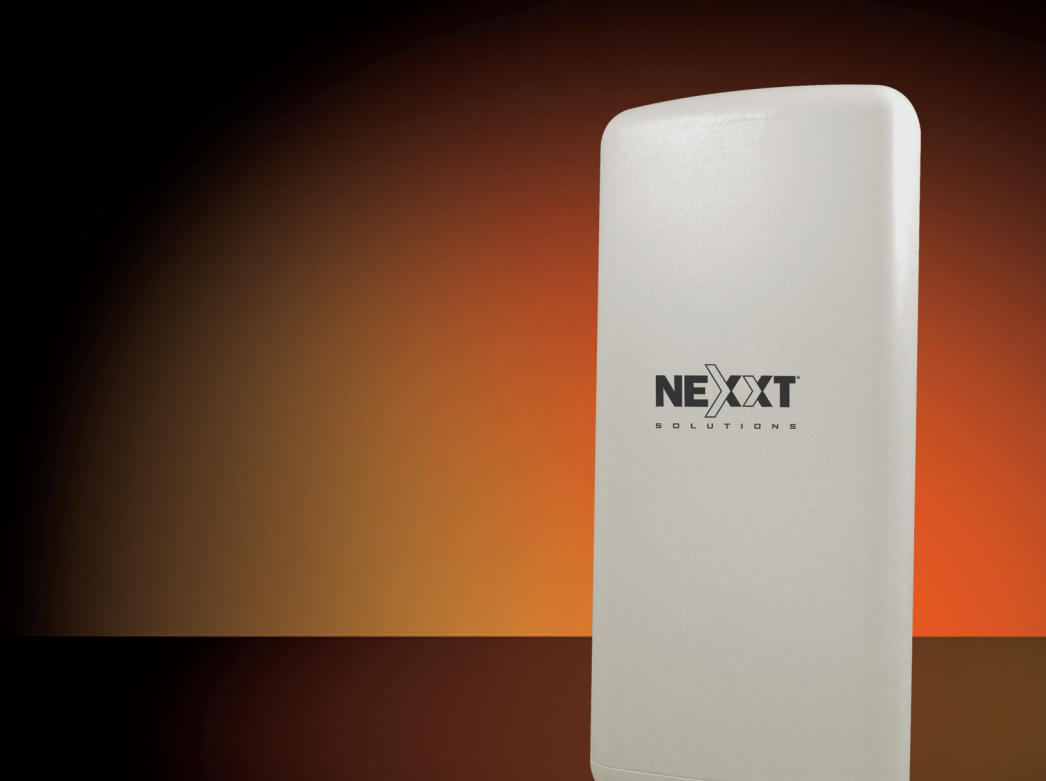

# WIRELESS-G ACCESS POINT User Manual

#### **Copyright Statement**

Nexxt Solutions<sup>™</sup> is a registered trademark. Other trademarks or brand names contained herein are the trademarks or registered brand names of their respective owners. Copyright of the whole product as integration, including its accessories and software, belongs to Nexxt Solutions Ltd. No individual or third party is allowed to copy, plagiarize, reproduce, or translate it into other languages, without express consent from Nexxt Solutions, Ltd. All of the photos and product specifications mentioned in this manual are used as reference only. Upgrades of software and hardware may occur, and should there be any changes, Nexxt Solutions shall not be responsible for notifying about any such modifications in advance. If you would like to know more about our products, please visit our website at www.NexxtSolutions.com.

#### FCC STATEMENT

This equipment has been tested and found to comply with the limits for a Class B digital device, pursuant to part 15 of the FCC Rules. These limits are designed to provide reasonable protec tion against harmful interference in a residential installation. This equipment generates, uses and can radiate radio frequency energy and, if not installed and used in accordance with the instructions, may cause harmful interference to radio communications. However, there is no guarantee that interference will not occur in a particular installation. If this equipment does cause harmful interference to radio or television reception, which can be determined by turning the equipment off and on, the user is encouraged to try to correct the interference by one or more of the following measures:

•Reorient or relocate the receiving antenna.

- •Increase the separation between the equipment and receiver.
- •Connect the equipment into an outlet on a circuit different from that to which the receiver is connected.

•Consult the dealer or an experienced radio/TV technician for help.

This device complies with part 15 of the FCC Rules. Operation is subject to the following two conditions:

- 1. This device may not cause harmful interference.
- 2. This device must accept any interference received, including interference that may cause undesired operation.

Any changes or modi⊠cations not expressly approved by the party responsible for compliance could void the user's authority to operate the equipment.

Note: The manufacturer is not responsible for any radio or TV interference caused by unauthorized modi⊠cations to this equipment. Such modi⊠cations could void the user's authority to operate the equipment.

#### FCC RF Radiation Exposure Statement

This equipment complies with FCC RF radiation exposure limits set forth for an uncontrolled environment. This device and its antenna must not be co-located or operating in conjunction with any other antenna or transmitter.

"To comply with FCC RF exposure compliance requirements, this grant is applicable to only Mobile Con gurations. The antennas used for this transmitter must be installed to provide a separation distance of at least 30 cm from all persons and must not be co-located or operating in conjunction with any other antenna or transmitter."

# CONTENTS

#### Chapter 1

#### Introduction

- 1.1 Product overview
- 1.2 Features
- Chapter 2

#### **Device** layout

- 2.1 LED definition
- 2.2 Rear panel layout and connectos
- 2.3 System requirements
- 2.4 Environment requirements
- 2.5 Connecting the device

#### Chapter 3

- Quick installation guide
  - 3.1 Checking the LEDs
  - 3.2 Initial configuration
  - 3.3 Quick setup wizard

Chapter 4

#### AP Client Router & AP Router Operation Mode

- 4.1 Login
- 4.2 Status
- 4.3 Quick setup
- 4.4 Operation mode
- 4.5 Network
- 4.5.1 LAN
- 4.5.2 WAN
- 4.5.3 MAC clone
  - 4.6 Wireless
- 4.6.1 Basic settings
- 4.6.2 Wireless mode
- 4.6.3 Security settings
- 4.6.4 MAC filtering
- 4.6.5 Wireless statistics
- 4.6.6 Distance setting
- 4.6.7 Antenna alignment
- 4.6.8 Throughput monitor
- 4.7 DHCP
- 4.7.1 DHCP settings
- 4.7.2 DHCP clients list
- 4.7.3 Address reservation
  - 4.8 Wireless settings
  - 4.9 Forwarding
- 4.9.1 Virtual servers
- 4.9.2 Port triggering
- 4.9.3 DMZ
- 4.9.4 UPnP
- 4.10 Security
- 4.10.1 Firewall
- 4.10.2 IP address filtering
- 4.10.3 Domain filtering

Nexxt Solutions - NetGate Wireless Access Point

- 4.10.4 MAC address filtering
- 4.10.5 Remote management
- 4.10.6 Advanced security
  - 4.11 Static routing
  - 4.12 IP & MAC binding
- 4.12.1 Binding setting
- 4.12.2 ARP list
- 4.13 Dynamic DNS
- 4.13.1 Dyndns.org DDNS
- 4.13.2 Oray.net DDNS
- 4.13.3 Comexe.cn DDNS
- 4.14 SNMP
- 4.14.1 Community setting
- 4.14.2 SNMP system setting
- 4.15 System tools
- 4.15.1 Time
- 4.15.2 Firmware
- 4.15.3 Factory defaults
- 4.15.4 Backup & restore
- 4.15.5 Ping Watch Dog
- 4.15.6 Speed test
- 4.15.7 Reboot
- 4.15.8 Password
- 4.15.9 Syslog
- 4.15.10 Statistics

Appendix A: FAQ Appendix B: Configuring the PC Appendix C: Specifications Appendix D: Glossary

# Package Contents

Upon opening the box, make sure that the following items are included:

- •High Power Wireless Access Point
- Power adapter
- •PSE module
- •Mounting kit
- Quick installation guide
- •Resource CD

#### Note:

If any of the listed items is missing, mismatched, damaged or broken, contact your local dealer immediately for replacement.

# Chapter 1 Introduction

Thank you for purchasing the AELPLDR4U1 High Power Wireless Outdoor Access Point from Nexxt Solutions.

#### 1.1 Product overview

The 2.4 GHz High Power Wireless Outdoor Access Point is a dedicated Wireless Internet Service Provider Customer-Premises Equipment (WISP CPE) device, providing the functions of a Wireless Access Point (WAP), WISP Client, and a high-gain antenna in one weatherproof device designed for outdoor use. The high power design extends transmission range and delivers a more reliable wireless connection. Equipped with a Power over Ethernet Port known as PoE, this device can be installed in locations where AC power is not readily available. It also features a web-based management utility for easy configuration and hassle-free network connection. Convenient power, LAN and signal strength LED indicators allow users to monitor the status of the network.

Three operation modes are provided in the access point to meet each user's needs. **AP Client Router:** choose this mode to enable users to share the internet as a WISP client router.

**AP Router:** choose this mode to enable users to share internet via ADSL/Cable modem, in a wireless broadband router configuration.

**AP:** choose this mode to enable wireless devices to access a network using, in an access point configuration.

# 1.2 Features

•Complies with IEEE 802.11g, IEEE 802.11b, IEEE 802.3, IEEE 802.3u standards. •Wireless Data transfer rates up to 54Mbps.

•The access point serves as the connection point between wireless and wired networks or as the center point of a stand-alone wireless network.

•High output power for extended range and reliability

- •12 dBi, dual-polarized antenna easily builds up to 9.3-mile wireless.
- •Strong 24 dBm output power rating.
- •Easy to set up and manage with PPoE option. Ping Watch Dog feature automatically reboots device when necessary
- •Controlled access and WEP, WPA/WPA2, WPA-PSK/WPA2-PSK encryption methods ensure data integrity and privacy.
- •3 year full warranty, with a 2 year extension with online registration
- •Supports AP Client Router, AP Router and AP operation mode.
- •Supports Client Router Mode for WISP CPE
- •Supports passive power over Ethernet.
- •Supports Wireless Distribution System (WDS).
- •Up to 50Km.
- •Supports Antenna Alignment.
- •Throughput monitor detailed information about the current wireless data throughput.
- •Supports Layer 2 User Isolation.
- •Supports Ping Watch Dog.
- •Supports link speed test.
- •Supports Remote Management

• The device complies with 15.247(c)(1)(iii).

The installer is responsible for ensuring that the system is used exclusively for fixed, point-to-point operations. The instruction manual furnished with the intentional radiator shall contain language in the installation instructions informing the operator and the installer of this responsibility.

•Supports PPPoE, Dynamic IP, Static IP Internet Access.

•Built-in NAT and DHCP server supporting static IP address distributing.

Supports UPnP, Dynamic DNS, Static Routing, VPN Pass-through.

•Supports Virtual Server, Special Application and DMZ host.

•Built-in Xrewall supporting IP address Xltering, Domain Name Xltering, and MAC

address 🛛 ltering.

•Provides WLAN ACL (Access Control List).

•Supports con guration backup/restore and grmware upgrade.

•Supports Web management.

#### IMPORTANT STATEMENT

This device is equipped with a high gain directional dual-Polarized directional antenna and designed with high output power, only long distance point-to-point using is allowed to acomply with FCC Rules. The antenna's beam width is "Horizonal:60° Verical: 30°", which can not be used for wireless network coverange. Anyone who privately replaces the natenna with an omni-directional antenna for point-to-multiply point using is illegal!

# Chapter 2 Device layout

# 2.1 LED

The AELPLDR4U1 access point features LED indicators, designed to display the connection status and the strength of the wireless signal.

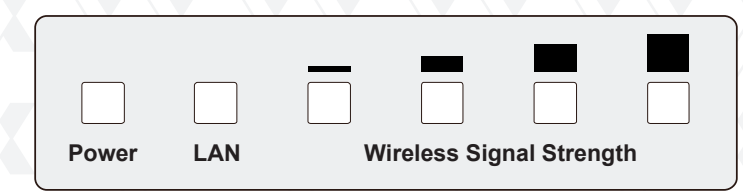

Figure 2-1 Front Panel sketch

| Name               | Status   | Indication                                                                  |                                                                                      |  |  |
|--------------------|----------|-----------------------------------------------------------------------------|--------------------------------------------------------------------------------------|--|--|
| Devren             | Off      | No power                                                                    |                                                                                      |  |  |
| Power              | On       | Power on                                                                    |                                                                                      |  |  |
|                    | Off      | There is no device linked to the corresponding                              | g port                                                                               |  |  |
| LAN                | On       | There is a device linked to the corresponding no activity is being detected | There is a device linked to the corresponding port but no activity is being detected |  |  |
|                    | Blinking | There is an active device linked to the corresp                             | oonding port                                                                         |  |  |
| Wireless           | Off      | There is no remote wireless signal                                          |                                                                                      |  |  |
| Signal<br>Strength | On       | Indicates the wireless signal strength<br>of a remote AP                    | Repeater mode                                                                        |  |  |

Table 2-1

#### Note:

Wireless Signal Strength Indicators:

•In AP or Bridge mode, all the four LEDs will light up.

In Client or Repeater mode, the corresponding LED(s) will light up when the RSSI value (wireless signal strength value) reaches the RSSI threshold. The value of RSSI threshold can be set on the Wireless Advanced Settings page, as shown in Figure 4-26.
For example, if the RSSI value you set is 30, while RSSI threshold of the four LEDs are 15, 25, 35, 45 respectively, then the LEDs having RSSI thresholds of 15 and 25 will light up.

# 2.2 Rear panel layout and connectors

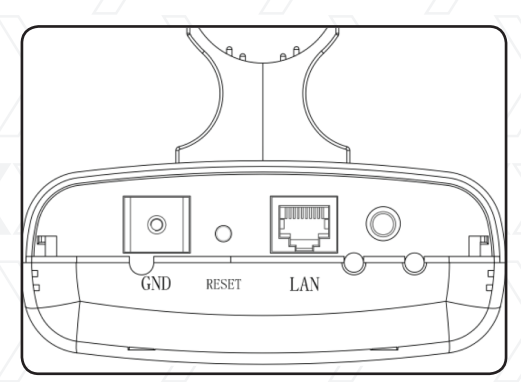

Figure 2-2 Rear panel sketch

#### Ground

- •RESET button: use it to reset device to its factory default values
- •LAN: this port is used to connect to the PoE port of the PSE (Power Sourcing Equipment) module.

© : antenna jack to connect an additional high-power external antenna. Since the unit comes with a built in antenna, usually it is not required to connect another one outside.

#### 2.3 System requirements

- •Each PC in the LAN needs a working Ethernet Adapter and an Ethernet cable with RJ45 connectors
- •TCP/IP protocol must be installed on each PC
- •Web browser, such as Microsoft Internet Explorer 5.0 or later, Netscape Navigator 6.0 or later
- •If the device is configured in the AP client router mode, you will also need: Wireless Internet Access Service (WISP).
- •If the device is configured in the AP router mode, you will also need: Broadband Internet Access Service (DSL/Cable/Ethernet)
- •One DSL/Cable Modem that has an RJ45 connector (you do not need it if you connect the router to the Ethernet)

# 2.4 Environment requirements

- •Operating temperature: -30°C~70°C
- •Operating Humidity: 10%~90% RH, non-condensing

# 2.5 Connecting the device

To establish an infrastructure network in AP Client Router mode as Figure 2-3, please take the following steps:

- 1. Make sure you are provided with wireless Internet service by your WISP (Wireless Internet Service Provider).
- 2. Locate an optimum location for the AP. Try to place your AP in an appropriate position where it can well receive the signal from WISP.
- 3. Connect the AP to the desktop PC.
- 4. Adjust the direction of the AP to get the best signal.
- 5. Power on the AP before configuring the AP on the web-based page on your computer.

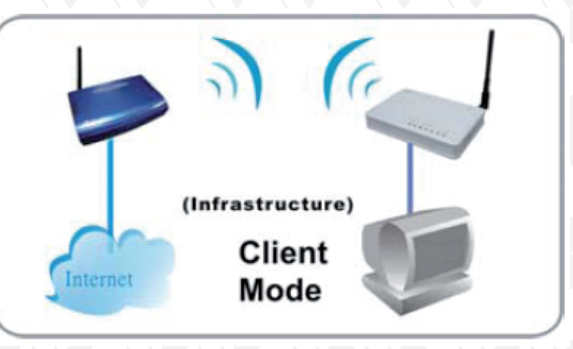

Figure 2-3

# Chapter 3 Quick installation guide

This Chapter will guide you to configure the AP to function in your network and gain access to the internet through your ISP immediately after successful configuration. A more detailed description of the AP's webbased utility and its functions can be found in "Chapter 4: Configuring the AP"

**Note:** only a wired network connection can be used for the initial configuration of the access point.

Before making any hardware connections, find a suitable location to place the access point. The best spot is usually at the center of the wireless network, with unobstructed line-of-sight to all wireless clients operating in the coverage area.

Also consider that the higher the antenna is placed, the better the device can perform. Do not forget to make sure that the pole or structure you use to install the device is stable and firmly secured in place.

- 1. In order to integrate your new wireless access point into your installation, start by plugging one end of an Ethernet cable to the PoE port of the supplied PSE, and the other end of the cable to the LAN port on the access point.
- 2. Use a second Ethernet cable to make the connection between the LAN port of the PSE module and your computer.
- 3. Power the device by plugging the included AC power adapter to DC jack on the PSE device, and the other end into a standard wall outlet.

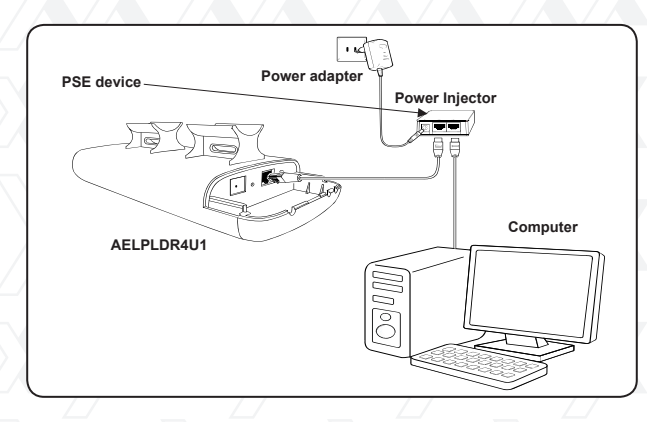

4. If setting up the device in an outdoor location, the connection will be similar to the figure below, once the above steps have been successfully completed.

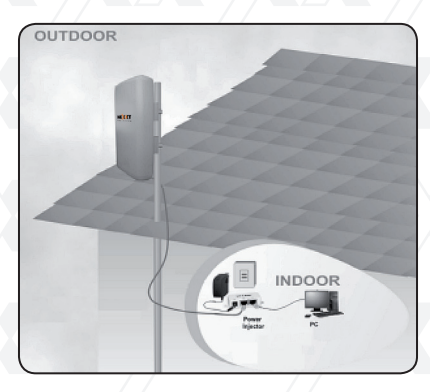

# 3.1 Checking the LEDs

Upon powering on all your network devices, check the status of the access point by verifying that all the LEDs light up normally, as shown in the diagram below.

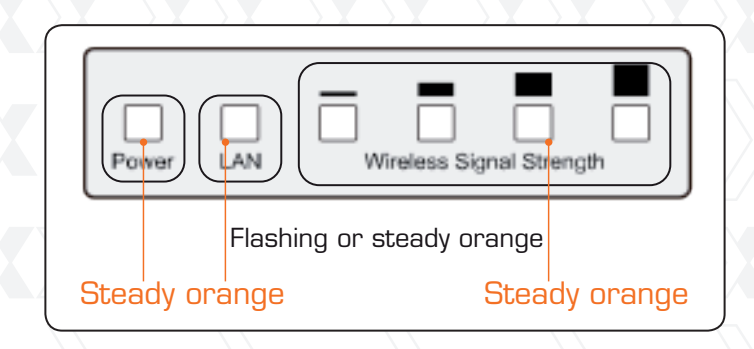

#### 3.2 Initial configuration of the access point

**Note:** first make sure your wired station Static IP address is set within the same range as the Wireless Access Point.

#### 3.2.1 Login

1.Start your WEB browser. Type http://192.168.0.1 in the address field of the browser. Press enter to continue.

| 🕖 New Tab | - Windows Internet Explorer |   |   |   |
|-----------|-----------------------------|---|---|---|
| 00-       | 🕖 http://192.168.0.1        | • | • | × |

2.A dialog box will prompt you to enter the User name and Password. Enter the default values, both in lower case, and then click OK to complete the logging procedure.

| Windows Security                                    | ×                                                                                                    |
|-----------------------------------------------------|----------------------------------------------------------------------------------------------------|
| The server 192<br>username and                      | .168.0.1 at Nexxt Solutions NW310NXT01 requires a password.                                                  |
| Warning: This s<br>sent in an insec<br>connection). | erver is requesting that your username and password be<br>cure manner (basic authentication without a secure |
|                                                     | admin       •••••       Remember my credentials                                                              |
|                                                     |                                                                                                    |
|                                                     | OK Cancel                                                                                                    |

- 3. Afterwards, you can assign a new password for security purposes without necessarily modifying the default user name.
- 4. If the login window fails to appear, it means that your Web-browser has been set to a proxy. Verify that your parameters and passwords are correct, before making another attempt.
- 5. After successfully logging in, the main navigation page will appear on the screen.

#### 3.3 Quick setup wizard

1. From the main menu on the left column of the screen, select the option Quick Setup.

| Status            |          |                   |                              |
|-------------------|----------|-------------------|------------------------------|
| Basic Settings    | Status   |                   |                              |
| Quick Setup       |          |                   |                              |
| Operation Mode    |          |                   |                              |
| Network           |          | Firmware Version: | 4.4.5 Build 120713 Rel.39245 |
| Wireless          |          | Hardware Version: | AELPLDR4U1 v1 0816311C       |
| Advanced Settings |          |                   |                              |
| DHCP              |          |                   |                              |
| Wireless Settings | LAN      |                   |                              |
| Forwarding        |          | MAC Address:      | 6C-FD-B9-38-EC-30            |
| Security          |          | ID Addresses      | 100 160 0 1                  |
| Static Routing    |          | IP Address.       | 192.108.0.1                  |
| IP & MAC Binding  |          | Subnet Mask:      | 255.255.255.0                |
| Dynamic DNS       |          |                   |                              |
| SNMP              |          |                   |                              |
| Maintenance       | Wireless |                   |                              |
| System Tools      |          | Wireless Radio:   | Enable                       |

2. The Quick Setup window will pop up on the screen, as shown below. Click Next to open the following window.

| Status            |                                                                              |     |
|-------------------|------------------------------------------------------------------------------|-----|
| Basic Settings    | Quick Setup                                                                  | r - |
| Quick Setup       |                                                                              |     |
| Operation Mode    |                                                                              |     |
| Network           | The quick setup will tell you how to configure the basic network parameters. |     |
| Wireless          | To continue, please click the Next button.                                   |     |
| Advanced Settings | To exit, please click the Exit button.                                       |     |
| DHCP              |                                                                              |     |
| Wireless Settings |                                                                              | 7   |
| Forwarding        | Exit Next                                                                    |     |
| Security          |                                                                              |     |
| Static Routing    |                                                                              |     |
| IP & MAC Binding  |                                                                              |     |
| Dynamic DNS       |                                                                              |     |
| SNMP              |                                                                              |     |
| Maintenance       |                                                                              |     |
| System Tools      |                                                                              |     |

3. Three operation modes are provided in the access point to meet each user's needs.

- •AP Client Router: choose this mode to enable users to share the internet as a WISP client router.
- •AP Router: choose this mode to enable users to share internet via ADSL/Cable modem, in a wireless broadband router configuration.
- AP: choose this mode to enable wireless devices to access a network using Wi-Fi, in an access point configuration.

| Status              |                |                         |         |
|---------------------|----------------|-------------------------|---------|
| Basic Settings      | Quick Setur    | - Choose Operation Mode |         |
| Quick Setup         |                |                         |         |
| Operation Mode      |                |                         |         |
| Network             | Choose the des | ired Operation Mode:    |         |
| Wireless            | 0              | AP Client Router        |         |
| - Advanced Settings | 0              | AP Router               |         |
| DHCP                |                | ٨P                      |         |
| Wireless Settings   |                | 7 u                     |         |
| Forwarding          |                |                         |         |
| Security            |                | Ba                      | ck Next |
| Static Routing      |                |                         |         |
| IP & MAC Binding    |                |                         |         |
| Dynamic DNS         |                |                         |         |
| SNMP                |                |                         |         |
| - Maintenance       |                |                         |         |
| System Tools        |                |                         |         |

4. For illustration purposes only, we will walk you through the AP option.

# 3.4 AP mode setting

- 1. Select AP on the Quick setup dialog box, as shown in the above illustration.
- 2. Click Next to open the wireless configuration window.

| Status            |                                           |         |                  |
|-------------------|-------------------------------------------|---------|------------------|
| Basic Settings    | Quick Setup - Wireless                    |         |                  |
| Quick Setup       |                                           |         |                  |
| Operation Mode    |                                           |         |                  |
| Network           | Configure the parameters for the AP Mode: |         |                  |
| Wireless          |                                           | S SID:  | Nexxt_38EC30     |
| Advanced Settings |                                           | Region: | United States    |
| DHCP              |                                           | Channel | Automatic        |
| Wireless Settings |                                           | onumon  |                  |
| Forwarding        |                                           | Mode:   | 54Mbps (802.11g) |
| Security          |                                           |         |                  |
| Static Routing    |                                           | Ba      | ack Nevt         |
| IP & MAC Binding  |                                           |         | INEXL            |
| Dynamic DNS       |                                           |         |                  |
| SNMP              |                                           |         |                  |
| Maintenance       |                                           |         |                  |
| System Tools      |                                           |         |                  |

- 3. Enter a unique name to identify your wireless network. However, choose a name that is easily remembered by network users. In this example, we are using Nexxt\_xxxxx as the SSID identifier.
- 4. Select your region from the drop-down list, followed by **next**.

| Status            |                                                                                                    |  |
|-------------------|----------------------------------------------------------------------------------------------------|--|
| Basic Settings    | Quick Setup - Finish                                                                                                    |  |
| Quick Setup       |                                                                                                    |  |
| Operation Mode    |                                                                                                    |  |
| Network           | Congratulations! The device is now connecting you to the internet. For detailed settings, click on the corresponding menus if |  |
| Wireless          | necessary.                                                                                                    |  |
| Advanced Settings |                                                                                                    |  |
| DHCP              | Back Finish                                                                                                    |  |
| Wireless Settings |                                                                                                    |  |
| Forwarding        |                                                                                                    |  |
| Security          |                                                                                                    |  |
| Static Routing    |                                                                                                    |  |
| IP & MAC Binding  |                                                                                                    |  |
| Dynamic DNS       |                                                                                                    |  |
| SNMP              |                                                                                                    |  |
| Maintenance       |                                                                                                    |  |
| System Tools      |                                                                                                    |  |
|                   |                                                                                                    |  |

- 5. Click **Finish** to exit the Quick Setup wizard and wait until the AP finishes rebooting automatically. Changes will take effect only after the reboot is complete.
- 6. Remove the LAN cable from your computer and the PSE module. Now, insert your internet cable into the port labeled LAN located in the PSE device.
- 7. From now on, you can refer to the manual for any customized settings such as security, encryption, network modes, antenna alignment and more.

| Pinging 192.168.0.1 with 32 bytes of data:<br>Reply from 192.168.0.1: bytes=32 time=1ms TTL=64<br>Reply from 192.168.0.1: bytes=32 time<1ms TTL=64<br>Reply from 192.168.0.1: bytes=32 time=1ms TTL=64<br>Reply from 192.168.0.1: bytes=32 time=1ms TTL=64 |
|----------------------------------------------------------------------------------------------------|
| <pre>Ping statistics for 192.168.0.1:<br/>Packets: Sent = 4, Received = 4, Lost = 0 (0% loss),<br/>Approximate round trip times in milli-seconds:<br/>Minimum = 0ms, Maximum = 1ms, Average = 0ms</pre>                                                    |
| Pinging 192.168.0.1 with 32 bytes of data:<br>Request timed out.<br>Request timed out.<br>Request timed out.<br>Request timed out.                                                                                                    |
| New Tab - Windows Internet Explorer                                                                                                    |
| The server 192.168.0.1 at Nexxt Solutions NW310NXT01 requires a username and password.<br>Warning: This server is requesting that your username and password be sent in an insecure manner (basic authentication without a secure connection).             |
| admin         •••••         Image: Remember my credentials                                                                                                    |
| OK Cancel                                                                                                    |

# Nexxt Solutions - NetGate Wireless Access Point

| uick Setup        |                                                       |          |            |   |
|-------------------|-------------------------------------------------------|----------|------------|---|
| he quick setup v  | vill tell you how to configure the basic network para | ameters. |            |   |
| To continue, ple  | ease click the Next button.                           |          |            |   |
| To exit, please ( | click the Exit button.                                |          |            |   |
|                   | Exit                                                  | Next     |            |   |
| Quick Setur       | o - Choose Operation Mode                             |          |            |   |
| Choose the de     | sired Operation Mode:                                 |          |            |   |
|                   | AP Client Router                                      |          |            |   |
| •<br>•            | AP Router                                             |          |            |   |
| <u> </u>          | AP                                                    |          |            |   |
| 0                 |                                                       |          |            |   |
|                   | R                                                     | ack Nevt |            |   |
|                   |                                                       |          |            |   |
|                   |                                                       |          |            |   |
| Juick Sett        | ip - Choose WAN Connection                            | Туре     |            |   |
|                   |                                                       |          |            |   |
| Please choos      | e WAN Connection Type:                                |          |            |   |
| $\bigcirc$        | PPPoE                                                 |          |            |   |
| ۲                 | Dynamic IP                                            |          |            |   |
| $\bigcirc$        | Static IP                                             |          |            |   |
|                   |                                                       |          |            | > |
|                   |                                                       | Back     | Next       |   |
|                   |                                                       |          |            |   |
| Juick Setur       | - PPPoF                                               |          |            |   |
| anek oetaş        |                                                       |          |            |   |
|                   | liser Name                                            | username |            |   |
|                   | Password:                                             | usemane  |            |   |
|                   |                                                       |          |            |   |
|                   | Ba                                                    | nck Next |            |   |
|                   |                                                       |          |            |   |
| Quick Setu        | o - Static IP                                         |          |            |   |
|                   |                                                       |          |            |   |
|                   | IP Address:                                           | 0.0.0.0  |            |   |
|                   | Subnet Mask:                                          | 0.0.0.0  |            |   |
|                   | Default Gateway:                                      | 0.0.0.0  | (Optional) |   |
|                   | Primary DNS:                                          | 0.0.0.0  | (Optional) |   |
|                   | Secondary DNS:                                        | 0.0.0.0  | (Optional) |   |
|                   | coordinatify birton                                   |          |            |   |

# Nexxt Solutions - NetGate Wireless Access Point

| lease config parameters of APC Mode:                             |                                      |                               |    |
|------------------------------------------------------------------|--------------------------------------|-------------------------------|----|
|                                                                  | S SID:                               | Nexxt_38EC30                  |    |
|                                                                  | Ва                                   | ck Next                       | ./ |
|                                                                  |                                      |                               |    |
|                                                                  |                                      |                               |    |
| Quick Setup - Wireless                                           |                                      |                               |    |
| Quick Setup - Wireless                                           | do:                                  |                               |    |
| Quick Setup - Wireless<br>Configure the parameters for the AP Mo | nde:<br>SSID:                        | Nexxt 38EC30                  |    |
| Quick Setup - Wireless<br>Configure the parameters for the AP Mo | rde:<br>SSID:<br>Region:             | Nexxt_38EC30<br>United States |    |
| Quick Setup - Wireless<br>Configure the parameters for the AP Mo | ode:<br>SSID:<br>Region:<br>Channel: | Nexxt_38EC30<br>United States |    |

(Note: If the device are pruduced for selling in US, the Region will be unselectable.)

| uick Setup - Finish                                                                                                    |
|----------------------------------------------------------------------------------------------------|
|                                                                                                    |
| ongratulations! The device is now connecting you to the Internet. For detailed settings, click on the corresponding menus if<br>ecessary. |

Back Finish

# Chapter 4 AP client router & AP router operation mode

This Chapter describes how to configure some advanced settings for your Access Point through the web-based management page. In the following sections, we will use the device in AP Client Router operation mode as example.

#### 4.1 Login

After your successful login, you can configure and manage the Access Point.. There are fourteen main menus on the left of the Web-based management page. Submenus will be available after you click one of the main menus. The fourteen main menus are: **Status**, **Quick Setup, Operation Mode, Network, Wireless, DHCP, Wireless Settings, Forwarding, Security, Static Routing, IP & MAC Binding, Dynamic DNS, SNMP** and **System Tools**. On the right of the Web-based management page, you will find detailed descriptions and instructions for the corresponding page. To apply any settings you have altered on the page, please click **Save**.

For a description of each Web page key functions, please refer to the sections below.

#### 4.2 Status

In this screen, you will be able to view the AP's current status and configuration settings, all of which are read-only.

| tatus              |                               |         |
|--------------------|-------------------------------|---------|
|                    |                               |         |
| Firmware Version:  | 4.4.5 Build 120713 Rel.39245n |         |
| Hardware Version:  | AELPLDR4U1 v1 0816311C        |         |
| Wired              |                               |         |
| MAC Address:       | 6C-FD-B9-38-EC-30             |         |
| IP Address:        | 192.168.0.1                   |         |
| Subnet Mask:       | 255.255.255.0                 |         |
| Wireless           |                               |         |
| Operating Mode:    | Access Point                  |         |
| S SID:             | Nexxt_38EC30_AP               |         |
| Channel:           | 11                            |         |
| Mode:              | 54Mbps (802.11g)              |         |
| MAC Address:       | 6C-FD-B9-38-EC-30             |         |
| Traffic Statistics |                               |         |
|                    | Received                      | Sent    |
| Bytes:             | 0                             | 175574  |
| Packets:           | 0                             | 1033    |
| System Up Time:    | 0 day(s) 00:10:09             | Refresh |
|                    |                               |         |
|                    | Figure 4-1 Status             |         |

18

# 1. LAN

This field displays the current settings or information belonging to the LAN, including the MAC address, IP address and Subnet Mask.

# 2. Wireless

This field displays basic information or status belonging to the wireless function, including Wireless Radio, SSID, Channel, Mode, and Wireless MAC address.

# 3. WAN

These parameters apply to the WAN port of the router, including MAC address, IP address, Subnet Mask, Default Gateway and DNS server. If PPPoE is chosen as the WAN connection type, the Disconnect button will be shown here while you are accessing the Internet. You can also cut the connection by clicking the button. If you have not connected to the Internet, just click Connect to establish the connection.

# 4. Traffic Statistics

This field displays the router's traffic statistics.

# 5. System Up Time

The length of time since the system was last powered on or reset.

# 4.3 Quick setup

Please refer to Section 3.2: "Quick Setup".

# 4.4 Operation mode

The Operation Mode window will allow you to choose the operational application for your AP. The AP supports three mode types: AP Client Router, AP Router and AP. Please select the one you prefer, as shown in Figure 4-2. Click **Save** to confirm your choice.

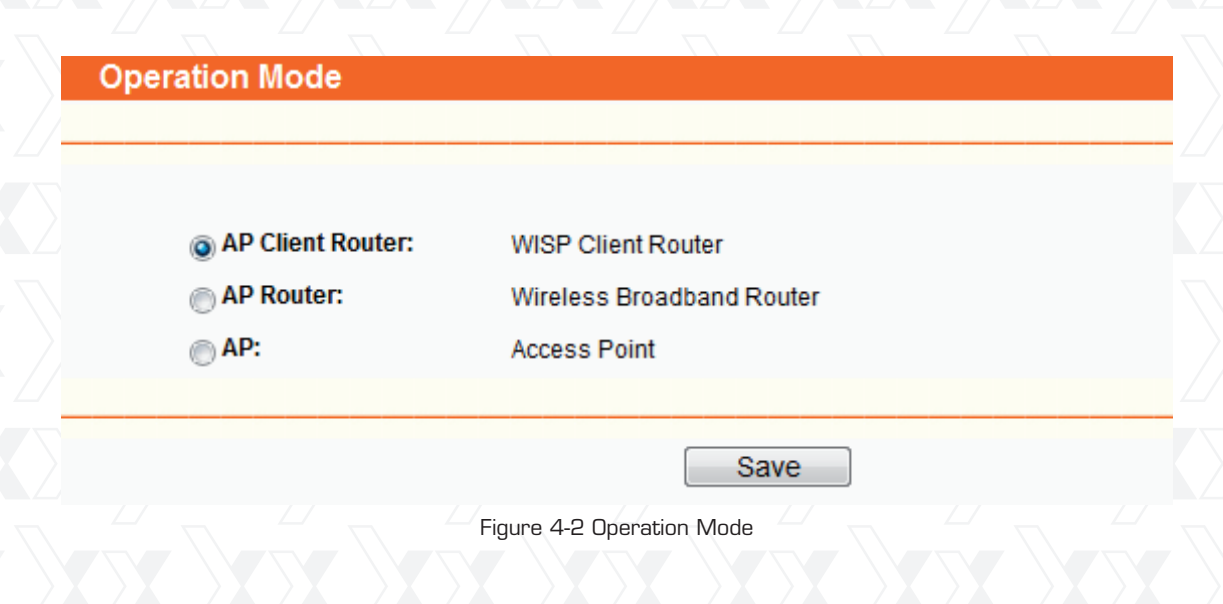

- •AP Client Router In this mode, the device enables multiple computers to share the Internet from WISP. All LAN ports share the same IP from WISP through Wireless port. While connecting to WISP, the Wireless port works as a WAN port when in AP Client mode. The Ethernet port acts as a LAN port.
- •AP Router In this mode, the device enables multiple computers to share the Internet via ADSL/Cable Modem. The wireless port share the same IP to ISP through an ethernet WAN port. The Wireless port acts like a LAN port when in the AP mode.
- •AP In this mode, the device allows wireless communication devices to access a wireless network using WIFI. Both, the ethernet port and the wireless port work as LAN ports.

#### 4.5 Network

The Network option allows you to customize your local network manually by changing the default settings of the AP.

There are three submenus under the Network menu (shown in Figure 4-3): LAN, WAN and MAC Clone. Click any of them in order to configure the corresponding function. Please refer to the sections below for a detailed description of each submenu.

| Network     |  |
|-------------|--|
| - LAN       |  |
| - WAN       |  |
| - MAC Clone |  |

Figure 4-3 Network menu

#### 4.5.1 LAN

Go to  $\ensuremath{\textit{Network}}\xspace > \ensuremath{\textit{LAN}}\xspace$  to enable the configuration of IP parameters of the LAN port on this page.

| MAC Address: | 6C-FD-B9-38-EC-30 |      |
|--------------|-------------------|------|
| IP Address:  | 192.168.0.1       |      |
| Subnet Mask: | 255.255.255.0     |      |
| <br>         |                   | <br> |

Figure 4-4 LAN

- •MAC Address The physical address of the router, as seen from the LAN. This value cannot be changed.
- •**IP Address** Enter the IP address of your router in dotted-decimal notation (factory default: 192.168.0.1).
- •Subnet Mask An address code that determines the size of the network. Normally use 255.255.255.0 as the subnet mask.

#### Note:

- 1. If you change the IP Address of the LAN, you must use the new IP Address to login to the Router.
- 2. If the new LAN IP Address you set is not in the same subnet, the IP Address pool of the DHCP server will not take effect until they are re-configured.
- 3. If the new LAN IP Address you set is not in the same subnet, the Virtual Server and DMZ Host will change accordingly at the same time.

# 4.5.2 WAN

Go to **Network** > **WAN** to enable the configuration IP parameters of the WAN port on this page. First, please choose the WAN Connection Type (Dynamic IP/Static IP/PPPoE) for the Internet. The default type is Dynamic IP. If you are not given any login parameters (fixed IP Address, logging ID, etc), please select Dynamic IP. If you are given a fixed IP (static IP), please select Static IP. If you are given a user name and a password, please select the type of your ISP provided (PPPoE). If you are not sure which connection type you are currently using, please contact your ISP to obtain the correct information.

1. If you choose Dynamic IP, the router will automatically get IP parameters from your ISP. Please refer to Figure 4-5 below.

| WAN Connection Type: | Dynamic IP                                                    |
|----------------------|---------------------------------------------------------------|
| Host Name:           |                                                               |
| IP Address:          | 0.0.0.0                                                       |
| Subnet Mask:         | 0.0.0.0                                                       |
| Default Gateway:     | 0.0.0.0                                                       |
|                      | Renew Release Obtaining network parameters                    |
| MTU Size (in bytes): | 1500 (The default is 1500. Do not change it unless necessary. |
|                      | Use These DNS Servers                                         |
| Primary DNS:         | 0.0.0.0                                                       |
| Secondary DNS:       | 0.0.0.0 (Optional)                                            |
|                      | Get IP with Unicast DHCP (It is usually not required.)        |

Figure 4-5 WAN – Dynamic IP

This page displays the WAN IP parameters assigned dynamically by your ISP, including IP address, Subnet Mask, Default Gateway, etc. Click **Renew** to obtain new IP parameters from your ISP. Click the **Release** button to release the assigned IP parameters.

• **MTU Size** - The normal MTU (Maximum Transmission Unit) value for most ethernet networks is 1500 bytes. For some ISPs you need to reduce the MTU. But this is rarely required, and should not be done unless you are sure it is necessary for your ISP connection.

If your ISP gives you one or two DNS addresses, select Use These DNS Servers and enter the primary and secondary addresses into the correct fields. Otherwise, the DNS servers will be assigned dynamically from your ISP.

#### Note:

If you get address and find error when you go to a Web site, it is likely that your DNS servers are set up improperly. You should contact your ISP to get DNS server addresses.

- Get IP with Unicast DHCP A few ISPs' DHCP servers do not support the broadcast applications. If you cannot get the IP Address normally, you can choose this option. (This is rarely required.)
- 2. If you choose Static IP, you should have fixed IP Parameters specified by your ISP. The Static IP settings page will appear as shown in Figure 4-6.

| WAN                  |                                                                |
|----------------------|----------------------------------------------------------------|
| WAN Connection Type: | Static IP                                                      |
|                      |                                                                |
| IP Address:          | 0.0.0.0                                                        |
| Subnet Mask:         | 0.0.0.0                                                        |
| Default Gateway:     | 0.0.0.0 (Optional)                                             |
|                      |                                                                |
| MTU Size (in bytes): | 1500 (The default is 1500. Do not change it unless necessary.) |
|                      |                                                                |
| Primary DNS:         | 0.0.0.0 (Optional)                                             |
| Secondary DNS:       |                                                                |
| Secondary Divs.      | 0.0.0.0                                                        |
|                      |                                                                |
|                      | Save                                                           |

Figure 4-6 WAN - Static IP

In this case, you need to enter the following parameters into the spaces provided:

- IP Address Enter the IP address in dotted-decimal notation provided by your ISP.
- Subnet Mask Enter the subnet Mask in dotted-decimal notation provided by your ISP. Usually 255.255.255.0 is used as the subnet mask.
- **Default Gateway** (Optional) Enter the gateway IP address in dotted-decimal notation provided by your ISP.
- **MTU Size** The normal MTU (Maximum Transmission Unit) value for most ethernet networks is 1500 Bytes. For some ISPs you may need to modify the MTU. But this is rarely required, and should not be done unless you are sure it is necessary for your ISP connection.
- Primary DNS (Optional) Enter the DNS address in dotted-decimal notation provided by your ISP.
- Secondary DNS (Optional) Type another DNS address in dotted-decimal notation provided by your ISP if provided.

3. If you choose PPPoE, you should enter the following parameters as shown in Figure 4-7.

| WAN                  |                                                                    |
|----------------------|--------------------------------------------------------------------|
| WAN Connection Type: | PPPoE V                                                            |
| User Name:           | username                                                           |
| Password:            |                                                                    |
| WAN Connection Mode: | Onnect on Demand                                                   |
|                      | Max Idle Time: 15 minutes (0 means remaining active all the time.) |
|                      | Connect Automatically                                              |
|                      | Time-based Connecting                                              |
|                      | Period of Time:from 0 : 0 (HH:MM) to 23 : 59 (HH:MM)               |
|                      | Connect Manually                                                   |
|                      | Max Idle Time: 15 minutes (0 means remaining active all the time.) |
|                      | Connect Disconnected                                               |
|                      |                                                                    |
|                      | Save Advanced                                                      |

Figure 4-7 WAN - PPPoE

- User Name/Password Enter the User Name and Password provided by your ISP. These fields are case-sensitive.
- **Connect on Demand** You can configure the router to disconnect your Internet connection after a specified period of inactivity (Max Idle Time). If your Internet connection has been terminated due to inactivity, Connect on Demand enables the router to automatically re-establish your connection as soon as you attempt to access the Internet again. If you wish to activate Connect on Demand, click the radio button. If you want your Internet connection to remain active at all times, enter O in the Max Idle Time field. Otherwise, enter the number of minutes you want to have elapsed before your Internet connection terminates.

**Caution**: Sometimes the connection cannot be terminated despite your setting of the "Max Idle Time" interval. This is due to some applications are continually linked to the internet in the background.

- Connect Automatically: The connection can be re-established automatically after being disabled.
- **Time-based Connection** The connection will only be established within the period ranging from the start time to the end time (both are in HH:MM format) you specify in the Period of Time field.

#### Note:

Only when you have configured the system time on the **System Tools** -> **Time page**, the Time-based Connection will take effect.

• **Connect Manually** - You can set up the router so as to connect or disconnect it manually. After a specified period of inactivity (Max Idle Time), the router will cancel your Internet connection, in which case you will not be able to re-establish your connection automatically as soon as you attempt to access the Internet again. To use this option, click the radio button. If you want your Internet connection to remain active at all times, enter "O" in the Max Idle Time field. Otherwise, enter the number of minutes that you wish to keep the connected status active unless a new link is requested.

**Caution**: Sometimes the connection cannot be terminated despite your setting of the "Max Idle Time" interval. This is due to some applications are continually linked to the internet in the background.

Click the **Connect** button to connect immediately. Click the **Disconnect** button to disconnect immediately.

If you want to do some advanced configurations, please click the **Advanced** button, and the page shown in Figure 4-8 will appear.

| PPPoE Adva | anced Settings                                       |                                                                                  |
|------------|------------------------------------------------------|----------------------------------------------------------------------------------|
|            | MTU Size (in bytes):                                 | 1480 (The default is 1480, do not change unless necessary.)                      |
|            | Service Name:<br>AC Name:                            |                                                                                  |
|            |                                                      | Use IP address specified by ISP                                                  |
|            | ISP Specified IP Address:<br>Detect Online Interval: | 0.0.0.0<br>0 Seconds (0 ~ 120 seconds, the default is 0, 0 means not detecting.) |
|            | Drimary DNS-                                         | Use the following DNS Servers                                                    |
|            | Secondary DNS:                                       | 0.0.0.0 (Optional)                                                               |
|            |                                                      | Save Back                                                                        |

Figure 4-8 PPPoE Advanced Settings

# 4.5.3 MAC clone

MAC Clone allows you to clone the MAC address of the managing PC's adapter to the WAN port. This is because some ISPs require that you register the MAC address of your adapter. Usually, no changes are required here.

Go to **Network** > **MAC Clone** in order to configure the MAC address of the WAN port on the current, page as shown in Figure 4-9.

#### Nexxt Solutions - NetGate Wireless Access Point

| WAN MAC Address:       | 6C-FD-B9-38-EC-31 | Restore Factory MAC  |
|------------------------|-------------------|----------------------|
| Your PC's MAC Address: | 00-22-4D-6B-D7-67 | Clone MAC Address To |
|                        |                   |                      |

Figure 4-9 MAC Address Clone

Some ISPs require that you register the MAC Address of your adapter, which is connected to your cable/DSL Modem or Ethernet during installation. Changes are rarely needed here.

- WAN MAC Address This field displays the current MAC address of the WAN port. If your ISP requires that you register the MAC address, please enter the correct MAC address into this field. The format for the MAC Address is XX-XX-XX-XX-XX-XX (X is any hexadecimal digit).
- Your PC's MAC Address This field displays the MAC address of the PC that is managing the router. If the MAC address is required, you can click the Clone MAC Address To button and this MAC address will be copied in the WAN MAC Address field.

Click **Restore Factory MAC** to restore the MAC address of the WAN port to its factory default value. Click **Save** to store your settings.

#### Note:

1) Only the PC on your LAN can use the Clone MAC Address To feature.

2) If you click **Save**, the Router will prompt you to reboot.

#### 4.6 Wireless

The Wireless option, designed to improve functionality and performance of the wireless network, can help you to make the AP the ideal solution for your wireless network.

This menu allows users to create a wireless local area network through a few simple settings. Basic Settings are used for the configuration of some basic parameters of the AP. Wireless Mode allows you to select the mode that the AP works on. Security Settings provides three different security methods to protect your data and better safeguard your wireless network. MAC filtering allows you to control the access of wireless stations to the AP. Wireless Statistics shows you the statistics of current connected Wireless stations. Distance Setting is used to adjust the wireless range in outdoor installations. Antenna Alignment shows the signal strength variation of the remote AP while changing the antenna's direction. Throughput Monitor provides information about the wireless stations currently connected.

There are eight submenus under the Wireless menu (shown in Figure 4-10): **Basic Settings**, **Wireless Mode**, **Security Settings**, **MAC Filtering**, **Wireless Statistics**, **Distance Setting**, **Antenna Alignment**, **Throughput Monitor**, and **Speed Test**. Click any of them, and you will be able to configure the corresponding function. A detailed description of each submenu is provided below.

| Wireless              |  |
|-----------------------|--|
| - Basic Settings      |  |
| - Wireless Mode       |  |
| - Security Settings   |  |
| - MAC Filtering       |  |
| - Wireless Statistics |  |
| - Distance Setting    |  |
| - Antenna Alignment   |  |
| - Throughput Monitor  |  |
| - Speed Test          |  |

Figure 4-10 Wireless menu

#### 4.6.1 Basic settings

Go to **Wireless** > **Basic Settings** in order to configure the basic parameters of your wireless network, as illustrated below (Figure 4-11).

| $\langle  $ | Wireless Settings                                                                                                |
|-------------|----------------------------------------------------------------------------------------------------|
|             |                                                                                                    |
|             | SSID: Nexxt_38EC30_AP                                                                                            |
|             | Region: United States                                                                                            |
|             | Warning: Ensure you select a correct country to conform local law.<br>Incorrect settings may cause interference. |
|             |                                                                                                    |
|             | Channel: Automatic                                                                                               |
|             | Power: 27dBm Max 💌 🖉 Enable High Power Mode                                                                      |
|             | Mode: 54Mbps (802.11g)                                                                                           |
|             |                                                                                                    |
|             | Save                                                                                                    |

Figure 4-11 Wireless Settings in AP Client Router mode

• **SSID** - Enter a string of up to 32 characters The same name or SSID (Service Set Identification) must be assigned to all wireless devices in your network. Considering your wireless network security, the default SSID is set to be NEXXT\_XXXXX (in which xxxxx represent the last six unique characters of each router's MAC address). But it is strongly recommended that you change your network name (SSID) to a different value. This value is case-sensitive. For example, TEST is NOT the same as test.

• **Region** - Select your region from the pull-down list. This field specifies the region where the wireless function of the device can be used. t may be illegal to use the wireless function of the router in a region different from those specified in this field. If your country or region is not listed, please contact your local government agency for assistance.

When you select your local region from the pull-down list, click the **Save** button. The dialog box with this note will be displayed. Click **OK** to continue.

(Note: If the device are pruduced for selling in US, the Region will be unselectable.)

Message from webpage

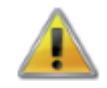

Selecting the incorrect country may cause interference to other devices and violate the applicable law.

Х

OK

# Note:

Based on local regulations, the North America version does not have the region selection option available.

Dialog box

- **Channel** This field determines which operating frequency will be used. It is not necessary to change the wireless channel unless you notice interference problems with another nearby access point.
- Mode Select the desired wireless mode. The options are:
  - •54Mbps (802.11g) Both 802.11g and 802.11b wireless stations can connect to the router. •11Mbps (802.11b) - Only 802.11b wireless stations can connect to the router.
- **Region** Specifies the region where the wireless function of the AP can be used. Select your region from the drop-down list. If your country or region is not listed, please contact your local government agency for assistance.

Make sure to click the Save button to store your settings on this page.

#### Note:

The device will reboot automatically after you click the Save button.

# 4.6.2 Wireless mode

Go to **Wireless** > **Wireless Mode** in order to configure the wireless mode to be used by your device, as illustrated on this page (Figure 4-12).

| reless Mode Settings          |             |              |            |  |
|-------------------------------|-------------|--------------|------------|--|
|                               |             |              |            |  |
|                               |             |              |            |  |
| - <b>-</b> · · /              |             |              |            |  |
| Access Point                  |             |              |            |  |
| Enable SSID Broadcast         |             |              |            |  |
|                               |             |              |            |  |
| Client                        |             |              |            |  |
|                               | Enable WDS  |              |            |  |
|                               | SSID:       | Nexxt_38EC30 |            |  |
| (                             | MAC of AP:  |              |            |  |
|                               |             |              |            |  |
| Repeater                      |             |              |            |  |
|                               | MAC of AP:  |              |            |  |
|                               |             |              |            |  |
| Universal Repeater            |             |              |            |  |
|                               | MAC of AP:  |              |            |  |
|                               |             |              |            |  |
| Bridge (Point to Point)       |             |              |            |  |
| With AP Mode                  |             |              |            |  |
|                               | MAC of AP:  |              |            |  |
|                               |             |              |            |  |
| Bridge (Point to Multi-Point) |             |              |            |  |
| With AP Mode                  |             |              |            |  |
|                               | MAC of AP1: |              |            |  |
|                               | MAC of AP2: |              |            |  |
|                               | MAC of AP3: |              |            |  |
|                               | MAC of AP4: |              |            |  |
|                               | MAC of AP5: |              |            |  |
|                               | MAC of AP6  |              |            |  |
|                               |             |              |            |  |
|                               |             | Suprov       |            |  |
|                               |             | Survey       |            |  |
|                               |             |              | - <u> </u> |  |
|                               |             | Save         |            |  |

Figure 4-12 Wireless Mode

#### Note:

When AP Client Router is selected, only the Client mode will be available, as shown as Figure 4-12. However, when AP Router is selected, only the Access Point mode will be available.

- Access Point Access Point mode allows wireless stations, including AP clients, to access the router. Enable SSID Broadcast If you select the Enable SSID Broadcast checkbox, the Wireless AP will start broadcasting its name (SSID) on the air.
- Client In Client mode, the access point will act as a wireless station to enable wired host(s) to access the wireless AP.
- **SSID** Enter the SSID of AP that you want to access. If you check the radio button next to SSID, the AP client will connect to the AP using its SSID. MAC of AP Enter the MAC address of AP that you want to access. If you check the radio button next to MAC of AP, the AP client will connect to the AP using its MAC address.

#### Note:

To apply any settings you have changed on the page, you must click the **Save** button. In this case, the AP will reboot automatically.

Click Survey to display the available access points within range after performing a scan. Choose from the list any of the access points to connect to, as shown in Figure 4-13.

| AP Lis      | st                |                 |        |         |          |  |  |  |
|-------------|-------------------|-----------------|--------|---------|----------|--|--|--|
|             |                   |                 |        |         |          |  |  |  |
| AP Count: 6 |                   |                 |        |         |          |  |  |  |
| ID          | BSSID             | SSID            | Signal | Channel | Security |  |  |  |
| 1           | C4-0A-CB-5D-4B-D4 | Nexxt_3G_5FC706 | 21 dB  | 11      | ON       |  |  |  |
| 2           | C4-0A-CB-5D-4B-D1 | Nexxt_3G_5FC739 | 13 dB  | 4       | ON       |  |  |  |
| 3           | C4-0A-CB-5D-4B-D3 | Nexxt_0C749B    | 12 dB  | 8       | OFF      |  |  |  |
| 4           | C4-0A-CB-5D-4B-D5 | Nexxt_0CD0B8    | 20 dB  | 5       | OFF      |  |  |  |
| 5           | C8-3A-35-0C-74-B8 | Nexxt_0C65F4    | 69 dB  | 9       | ON       |  |  |  |
| 6           | 00-15-70-23-1B-39 | Nexxt_0C74F1    | 0 dB   | 10      | OFF      |  |  |  |
|             |                   |                 |        |         |          |  |  |  |

Refresh

Figure 4-13 AP List

- BSSID The BSSID of the AP, usually also the MAC address of the AP.
- SSID The SSID of the AP.
- Signal The signal received from the AP.
- Channel The channel the AP works in.
- Security The AP communicates in privacy.
- Choose Choose one AP from list to connect to.

If you click **Connect**, the values you selected will be filled in the SSID and MAC of AP fields, as shown in Figure 4-12.

#### Note:

If you want to configure other wireless mode settings, you can change your AP to AP operation mode on the Operation Mode page, as shown in Figure 4-2.

#### 4.6.3 Security settings

Go to **Wireless** > **Security Settings** in order to configure the security parameters of the wireless network for your device, as illustrated on this page (Figure 4-14).

| Disable Security WEP WEP Key Key Selected WEP Key Key 1  Key Selected WEP Key Key 1 Key 2 Key 1 Key 2 Key 3 Key 3 Key 3 Key 4 Key 4  | eless Security                                        |                                                                              |
|----------------------------------------------------------------------------------------------------|-------------------------------------------------------|------------------------------------------------------------------------------|
| WEP  Type: dutomatic UEP Key Forma: Hexadecimal  Key Selected VEP Key Selected VEP Key Sele | Disable Security                                      |                                                                              |
| Image: Second second secon            | WEP                                                   |                                                                              |
| WEP Key Format:       Hexadecimal         Key Selected       WEP Key         Key 1:       Disabled         Key 2:       Disabled         Key 3:       Disabled         Key 4:       Disabled         WPA/WPA2         VPA/WPA2         VPA/WPA2         Version:       Automatic         Radius Server IP:         Radius Port:       1812         Radius Port:       1812         Group Key Update Period:       86400         WPA-PSK/WPA2-PSK         VPA-PSK/WPA2-PSK         Version:       Automatic         PK       Passphrase:         (The Passphrase is between 8 and 63 characters long)         Group Key Update Period:       86400         (In seconds, minimum is 30, 0 means no update, valid only in AP mode,)                                                                                                    | Type:                                                 | Automatic                                                                    |
| Key Selected       WEP Key       Key Type         Key 1:       Isabled       Isabled         Key 2:       Isabled       Isabled         Key 3:       Isabled       Isabled         Key 4:       Isabled       Isabled         WPA/WPA2       Version:       Automatic         Radius Server IP:       Isabled       Isabled         Radius Port:       1812       (1-65535, 0 stands for default port 1812)         Radius Password:       Isabled       Isabled         WPA-PSK/WPA2-PSK       Version:       Automatic         VPA-PSK/WPA2-PSK       Version:       Automatic         VPA-PSK/WPA2-PSK       Iseconds, minimum is 30, 0 means no update)         WPA-PSK/WPA2-PSK       Version:       Automatic         Version:       Automatic       Iseconds, minimum is 30, 0 means no update)         WPA-PSK/WPA2-PSK       Iseconds, minimum is 30, 0 means no update, valid only in AP mode.)                                                                                                    | WEP Key Format:                                       | Hexadecimal                                                                  |
| Key 1: @   Key 2: @   Key 3: @   Disabled   Key 4: @   WPA/WPA2 WPA/WPA2 WPA.VPSK Wersion: Automatic Radius Port: 1812 (1-65535, 0 stands for default port 1812) Radius Port: 1812 (1-65535, 0 stands for default port 1812) Radius Password: @ Group Key Update Period: 86400 (in seconds, minimum is 30, 0 means no update) WPA-PSK/WPA2-PSK Version: Automatic PSK Passphrase: @ (The Passphrase is between 8 and 63 characters long) Group Key Update Period: 86400 (in seconds, minimum is 30, 0 means no update, valid only in AP mode.)                                                                                                    | Key Selected WEP Key                                  | Key Type                                                                     |
| Key 2:   Key 3:   Key 3:   Key 4:     Disabled   Disabled   Disabled     WPA/WPA2     Version:   Automatic   Encryption:   Automatic   Radius Server IP:   Radius Parsword:   Group Key Update Period:   86400   (in seconds, minimum is 30, 0 means no update)      WPA-PSK/WPA2-PSK   Version:   Automatic   PSK Passphrase:   Chre Passphrase is between 8 and 63 characters long)   Group Key Update Period:   86400   (in seconds, minimum is 30, 0 means no update, valid only in AP mode.)                                                                                                    | Key 1: (a)                                            |                                                                              |
| Key 3:   Key 4:     Disabled         WPA/WPA2   Version:   Automatic   Encryption:   Automatic   Radius Server IP:   Radius Port:   1812   (1-65535, 0 stands for default port 1812)   Radius Password:   Group Key Update Period:   86400   (in seconds, minimum is 30, 0 means no update)   WPA-PSK/WPA2-PSK   Version:   Automatic   PSK Passphrase:   (The Passphrase is between 8 and 63 characters long)   Group Key Update Period:   86400   (in seconds, minimum is 30, 0 means no update, valid only in AP mode.)                                                                                                    | Key 2:                                                | Disabled                                                                     |
| Key 4:       Disabled         WPA/WPA2         Version:       Automatic         Encryption:       Automatic         Radius Server IP:                                                                                                    | Key 3: 🔘                                              | Disabled                                                                     |
| WPA/WPA2 Version: Automatic Encryption: Automatic Radius Server IP: Radius Port: 1812 (1-65535, 0 stands for default port 1812) Radius Password: Group Key Update Period: 86400 (in seconds, minimum is 30, 0 means no update) WPA-P SK/WPA2-P SK Version: Automatic Encryption: Automatic PSK Passphrase: (The Passphrase is between 8 and 63 characters long) Group Key Update Period: 86400 (in seconds, minimum is 30, 0 means no update, valid only in AP mode.)                                                                                                    | Key 4: 🕥                                              | Disabled                                                                     |
| Group Key Update Period:       86400       (in seconds, minimum is 30, 0 means no update)         WPA-PSK/WPA2-PSK       Version:       Automatic         Encryption:       Automatic       Image: Composition of the second second s                                                                                                    | Radius Server IP:<br>Radius Port:<br>Radius Password: | 1812 (1-65535, 0 stands for default port 1812)                               |
| WPA-PSK/WPA2-PSK         Version:       Automatic         Encryption:       Automatic         PSK Passphrase:       (The Passphrase is between 8 and 63 characters long)         Group Key Update Period:       86400       (in seconds, minimum is 30, 0 means no update, valid only in AP mode.)                                                                                                    | Group Key Update Period:                              | 86400 (in seconds, minimum is 30, 0 means no update)                         |
| Version:       Automatic         Encryption:       Automatic         PSK Passphrase:       (The Passphrase is between 8 and 63 characters long)         Group Key Update Period:       86400       (in seconds, minimum is 30, 0 means no update, valid only in AP mode.)                                                                                                    | WPA-PSK/WPA2-PSK                                      |                                                                              |
| Encryption:       Automatic         PSK Passphrase:       (The Passphrase is between 8 and 63 characters long)         Group Key Update Period:       86400       (in seconds, minimum is 30, 0 means no update, valid only in AP mode.)                                                                                                    | Version:                                              | Automatic                                                                    |
| PSK Passphrase:                                                                                                    | Encryption:                                           | Automatic                                                                    |
| (The Passphrase is between 8 and 63 characters long)<br><b>Group Key Update Period:</b> (in seconds, minimum is 30, 0 means no update, valid only in AP mode.)                                                                                                    | PSK Passphrase:                                       |                                                                              |
| Group Key Update Period: (in seconds, minimum is 30, 0 means no update, valid only in AP mode.)                                                                                                    |                                                       | (The Passphrase is between 8 and 63 characters long)                         |
|                                                                                                    | Group Key Update Period:                              | 86400 (in seconds, minimum is 30, 0 means no update, valid only in AP mode.) |
|                                                                                                    |                                                       |                                                                              |

Note: Some security methods cannot be selected, since they might not be supported by the current wireless mode.

•Disable Security - The wireless security function can be enabled or disabled. If disabled, the wireless stations will be able to connect to the device without encryption. It is strongly recommended to opt for one of the following encryption methods, to better protect your network traffic.

•WEP - Selects the 802.11 WEP security.

•Type - Choose the type for the WEP security from the pull-down list. The available options are:

- 1)Automatic Selects Shared Key or Open System authentication form automatically based on the wireless station's capability and request.
- 2)Shared Key Selects the 802.11 Shared Key authentication.
- 3)Open System Selects the 802.11 Open System authentication.

Figure 4-14 Wireless Security

- •WEP Key Format You can select ASCII or Hexadecimal format. ASCII format stands for any combination of keyboard characters in the specified length. Hexadecimal format stands for any combination of hexadecimal digits (O-9, a-f, A-F) in the specified length.
- •WEP Key Select which of the four keys will be used and enter the matching WEP key information for your network next to the key radio button you checked. These values must be identical on all wireless stations in your network.
- •Key Type You can select the WEP key length (64-bit, or 128-bit, or 152-bit.) for encryption. "Disabled" means this WEP key entry is invalid.
- 1. For 64-bit encryption You can enter 10 hexadecimal digits (any combination of 0-9, a-f, A-F, zero key is not supported) or 5 ASCII characters.
- 2.For 128-bit encryption You can enter 26 hexadecimal digits (any combination of O-9, a-f, A-F, zero key is not supported) or 13 ASCII characters.
- 3.For 152-bit encryption You can enter 32 hexadecimal digits (any combination of 0-9, a-f,
- A-F, zero key is not supported) or 16 ASCII characters.

#### Note:

If you do not set a passkey, the wireless encryption feature remains disabled even if you have selected Shared Key, as your Authentication Mode.

•WPA/WPA2 - Selects WPA/WPA2 based on the radius server.

- •Version Choose the WPA encryption method from the pull-down list. The available options are:
- 1.Automatic It automatically sets WPA or WPA2 based on the wireless station's capability and request.
- 2.WPA Wi-Fi Protected Access.
- 3.WPA2 WPA version 2.
- •Encryption You can select either Automatic, or TKIP or AES.
- •Radius Server IP Enter the IP address of the radius server.
- •Radius Port Enter the port used by the radius server
- •Radius Password Enter the password for the radius server.
- •Group Key Update Period Specifies the group key update interval in seconds. The value should be 30 or higher. Enter 0 to disable the update.

•WPA-PSK/ WPA2-PSK - Selects WPA based on pre-shared passphrase.

•Version: The user can choose any of the options below:

- 1. Automatic It automatically sets WPA-PSK or WPA2-PSK based on the wireless station's capability and request.
- 2. WPA-PSK Pre-shared key of WPA.
- 3. WPA2-PSK Pre-shared key of WPA2.
- •Encryption When WPA-PSK or WPA is set as the Authentication Mode, you can either select Automatic, or TKIP or AES as your Encryption type.
- •PSK Passphrase You can enter a passphrase between 8 and 63 characters long.
- •Group Key Update Period Specify the group key update interval in seconds. The value should be 30 or higher. Enter O to disable the update.

Make sure to click the Save button to store your settings on this page.

#### Note:

The device will reboot automatically after you click the Save button.

# 4.6.4 MAC filtering

Go to **Wireless** > **MAC Filtering** in order to set up filtering rules designed to control the wireless access to the device, as shown in Figure 4-15.

| Ù | Wireless  | MAC Address Fil          | tering                                      |           |             |        |
|---|-----------|--------------------------|---------------------------------------------|-----------|-------------|--------|
| 2 |           |                          |                                             |           |             |        |
|   |           | Wireless MA              | AC Address Filtering: Disabled              | Enable    |             |        |
| - |           |                          |                                             |           |             |        |
|   | Filtering | Rules                    |                                             |           |             |        |
|   | Allow     | the stations not specifi | ed by any enabled entries in the list to ac | cess      |             |        |
|   | 🔘 Deny    | the stations not specifi | ed by any enabled entries in the list to ac | cess      |             |        |
|   |           |                          |                                             |           |             |        |
|   | ID        | MAC Address              | Status                                      | Privilege | Description | Modify |
|   | Add New   | Enable All Disa          | able All Delete All                         |           |             |        |
|   |           |                          |                                             |           |             |        |
|   |           |                          | Previous                                    | lext      |             |        |
|   |           |                          |                                             |           |             |        |

Figure 4-15 Wireless MAC address Filtering

The Wireless MAC Address Filtering feature allows you to control the wireless stations accessing the AP, based on the station's MAC address.

•MAC Address - The wireless station's MAC address that you want to access.

•Status - The status of this entry, either Enabled or Disabled.

•**Privilege** - Select the privileges for this entry. You may select one of the following Allow / Deny. •**Description** - A short description of the wireless station.

To set up an entry, follow these instructions:

First, you must decide whether the unspecified wireless stations can access the router or not. If you desire that the unspecified wireless stations can access the router, please select the radio button Allow the stations not specified by any enabled entries in the list to access, otherwise, select the radio button Deny the stations not specified by any enabled entries in the list to access.

To Add a Wireless MAC Address filtering entry, click the **Add New**... button. The **Add or Modify Wireless MAC Address Filtering entry** page will appear, as shown in Figure 4-16.

| MAC Address: |         |
|--------------|---------|
| Description: |         |
| Drivilogo    | allow   |
| Privilege.   |         |
| Status:      | Enabled |

Figure 4-16 Add or Modify Wireless MAC Address Filtering entry

To add or modify a MAC Address Filtering entry, follow the instructions below:

- 1.Enter the appropriate MAC Address into the MAC Address field. The format of the MAC Address is XX-XX-XX-XX-XX-XX (X is any hexadecimal digit). For example: OO-OA-EB-BO-OO-OB.
- 2.Enter a short description of the wireless station in the Description field. For example: Wireless station A.
- 3. Privilege Select the privileges for this entry, either Allow or Deny.
- 4. **Status** Select **Enabled** or **Disabled** as the status for this entry, from the **Status** pull-down list. 5. Click the **Save** button to confirm this entry.
- S. CIER THE Save battor to committee they

To add additional entries, repeat steps 1-5. To modify or delete an existing entry:

- 1.Click the **Modify** button next to the entry you want to change. If you want to erase the entry, click on the **Delete** in this step.
- 2.Proceed with the changes you want to make.

3.Click the **Save** button.

Click the **Enable All** button to activate all entries enabled.

Click the **Disabled All** button to cancel all entries disabled.

Click the **Delete All** button to erase all entries.

Click the **Next** button to go to the following page and click the Previous button to return to the previous page.

For example: If you want to grant access to wireless station A with MAC address OO-OA-EB-OO- 07-BE, but deny access to wireless station B with MAC address OO-OA-EB- 00-07-5F, while all other wireless stations cannot access the router, you should configure the Wireless MAC Address Filtering list by following these steps:

1. Click the Enable button to enable this function.

- 2.Select the radio button: **Deny the stations not specified by any enabled entries in the list to access** for Filtering Rules.
- 3.Delete all or disable all entries, if there are any entries already.
- 4. Click the **Add New**... button and enter the MAC address OO-OA-EB-OO-O7-BE in the MAC Address field, enter wireless station A in the Description field, select **Allow** in the Privilege pull-down list and select **Enabled** in the **Status** pull-down list. Click the **Save** and the **Return** button at the end.
- 5. Click the **Add New**... button and enter the MAC address OO-OA-EB-OO-O7-5F in the MAC Address field, enter wireless station B in the Description field, select Deny in the Privilege pull-down list and select **Enabled** in the **Status** pull-down list. Click the **Save** and the **Return** button to complete this procedure.

The filtering rules just configured should look similar to the following list:

| 1         00-0A-EB-00-07-BE         Enabled         allow         Wireless Station A         Modify Delete           2         00-0A-EB-00-07-5F         Enabled         deny         Wireless Station B         Modify Delete | ID | MAC Address       | Status  | Privilege | Description        | Modify        |
|----------------------------------------------------------------------------------------------------|----|-------------------|---------|-----------|--------------------|---------------|
| 2 00-0A-EB-00-07-5F Enabled deny Wireless Station B Modify Delete                                                                                                    | 1  | 00-0A-EB-00-07-BE | Enabled | allow     | Wireless Station A | Modify Delete |
|                                                                                                    | 2  | 00-0A-EB-00-07-5F | Enabled | deny      | Wireless Station B | Modify Delete |

#### Note:

- 1.If you select the radio button Allow the stations not specified by any enabled entries in the list to access for Filtering Rules, the wireless station B will still not be able to access the router, however, other wireless stations that are not in the list will be able to access the router.
- 2.If you enable the function and select the **Deny the stations not specified by any enabled entries in the list to access** for Filtering Rules, and there are not any enabled entries in the list, thus, no wireless stations can access the router.

#### 4.6.5 Wireless statistics

Selecting Wireless > Wireless Statistics will allow you to see the wireless transmission information in the following screen, as shown in Figure 4-17.

|    | Currently Connected Wireless | Stations numbers: 1 Refresh |                  |              |
|----|------------------------------|-----------------------------|------------------|--------------|
| ID | MAC Address                  | Current Status              | Received Packets | Sent Packets |
| 1  | 6C-FD-B9-38-EC-31            | AP-DOWN                     | 0                | 221866       |

Figure 4-17 Wireless stations linked to the router

MAC Address - The connected wireless station's MAC address.

•Current Status - The connected wireless station's running status, one of

STA-AUTH / STA-ASSOC / AP-UP / WPA / WPA-PSK / WPA2/WPA2-PSK.

- •Received Packets Packets received by the station
- •Sent Packets Packets sent by the station

You cannot change any of the values on this page. To update this page and to show the current connected wireless stations, click on the Refresh button.

If the numbers of connected wireless stations go beyond one page, click the **Next** button to go to the next page and click the **Previous** button to return the previous page. Note:

This page will be refreshed automatically every 5 seconds.

#### 4.6.6 Distance setting

Go to Wireless > Distance Setting in order to adjust the wireless range in outdoor settings, as shown in Figure 4-18. This parameter is critical for ensuring the stability of the link. Enter the distance of your wireless link, and the software will optimize the frame ACK timeout value automatically.

| Distance Setting                                                                                                    |
|----------------------------------------------------------------------------------------------------|
| Adjust option: Automatic  Distance: (0-52.6km)                                                                                                    |
| Note: Use this command to specify the distance expressed in kilometers, rounded up to the nearest decimal place. If the distance is set too short or too long, it will result in a poor connection and degraded throughput performance. It is best to set the value at 110% of the real distance. If the AP is being used in an indoor installation, please select the indoor option. |
| Save                                                                                                    |
|                                                                                                    |

•Adjust option - Keep the default setting if the access point is mounted outdoors. You can also choose to set up this parameter manually.

•Distance: Use this command to specify the distance expressed in kilometers, rounded up to the nearest decimal place. If the distance is set too short or too long, it will result in a poor connection and degraded throughput performance. It is best to set the value at 110% of the real distance. If the AP is being used in an indoor installation, please select the indoor option. Click Save to confirm your settings.

# 4.6.7 Antenna alignment

Go to **Wireless** > **Antenna Alignment** in order to visualize how the signal strength of the remote AP varies when changing the antenna's direction.

| Antenna Alignment |       |     |    |      |  |
|-------------------|-------|-----|----|------|--|
| Remote RSSI:      | 16 dB |     |    |      |  |
| Signal Percent:   |       | 53% |    |      |  |
|                   |       |     |    | <br> |  |
| RSSI RANGE:       |       |     | 30 |      |  |

Figure 4-19 Antenna Alignment

- •Remote AP RSSI Remote AP signal strength value.
- Signal percent The ratio of RSSI to RSSI RANGE (in percentage points).
- •**RSSI RANGE** You can drag the slider bar to configure it or input the RSSI RANGE value. The slider bar allows the range of the meter to be either increased or reduced. If the range is reduced, the color change will be more sensitive to signal fluctuations. The slider can be used to change an offset of the maximum indicator value.

#### Note:

1. This works only after the connection to the remote access point has been established in client mode.

2. There is no other way to change the antennas direction except to adjust the devices direction manually.

# 4.6.8 Throughput monitor

Go to **Wireless** > **Throughput Monitor** in order to visualize the wireless throughput information in the screen as illustrated in Figure 4-20.

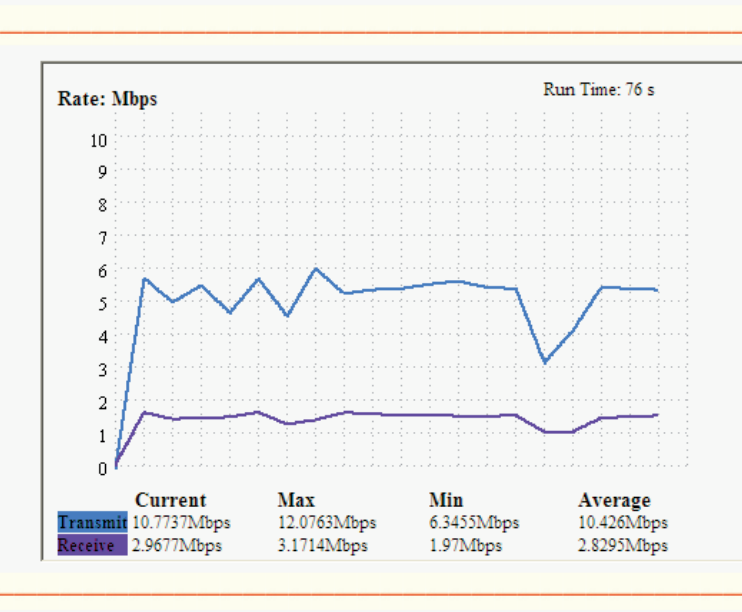

# Throughput Monitor

Start Stop Figure 4-20 Wireless Throughput

- •Rate The unit used to measure throughput.
- •Run Time How long this function has been running.
- •Transmit Wireless transmit rate.
- •Receive Wireless receive rate.

Click the **Start** button to start the wireless throughput monitor. Click the **Stop** button to cancel the wireless throughput monitor.

# 4.7 DHCP

DHCP stands for Dynamic Host Configuration Protocol. The DHCP Server will automatically assign dynamic IP addresses to the computers on the network. This protocol simplifies network management and allows new wireless devices to receive IP addresses automatically without the need to manually assign new IP addresses.

There are three submenus under the DHCP menu (as shown in Figure 4-21): DHCP Settings, DHCP Clients List and Address Reservation. Clicking any of them will enable you to configure the corresponding function. Detailed descriptions for each submenu are provided below.

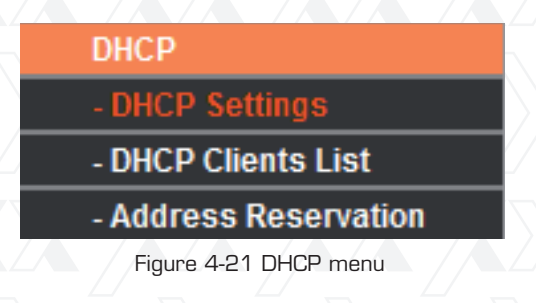

# 4.7.1 DHCP settings

Go to **DHCP** > **DHCP Settings** in order to set up the AP as a DHCP (Dynamic Host Configuration Protocol) server, which provides the TCP/IP configuration for all the PCs that are connected to the system on the LAN. The DHCP Server can be configured on this page (Figure 4-22).

| DHCP Server:        | 💿 Disable     |                                           |
|---------------------|---------------|-------------------------------------------|
| Start IP Address:   | 192.168.0.100 |                                           |
| End IP Address:     | 192.168.0.199 |                                           |
| Address Lease Time: | 120 minutes ( | 1~2880 minutes, the default value is 120) |
| Default Gateway:    | 192.168.0.1   | (optional)                                |
| Default Domain:     |               | (optional)                                |
| Primary DNS:        | 0.0.0         | (optional)                                |
| Secondary DNS:      | 0.0.0.0       | (optional)                                |

Figure 4-22 DHCP Settings

- DHCP Server Selecting the radio button next to Disable/Enable will switch the DHCP server off or on in your AP. The default setting is Disable. If you disable the Server, you must have another DHCP server within your network. Otherwise, you will have to configure the IP address of the computer manually.
- •**Start IP Address** This field specifies the first address in the IP Address pool. 192.168.0.100 is the default start IP address.
- •End IP Address This field specifies the last address in the IP Address pool. 192.168.0.199 is the default end IP address.
- •Address Lease Time Enter the amount of time for the PC to connect to the AP with its current assigned dynamic IP address. The time is measured in minutes. After the time is up, the PC will be automatically assigned a new dynamic IP address. The time range is 1 ~ 2880 minutes. The default value is 120 minutes.
- •Default Gateway (optional) This field is used to enter the IP address of the gateway for your LAN. The factory default setting is 0.0.0.0.
- •**Default Domain (optional)** This field is used to enter the domain name of the your DHCP server. You can leave the field blank.
- •**Primary DNS (optional)** This field is used to enter the DNS IP address provided by your ISP. Consult your ISP if you don't know the DNS value. The factory default setting is 0.0.0.0.
- •Secondary DNS (optional) This field is used to enter the IP address of another DNS server if your ISP provides two DNS servers. The factory default setting is 0.0.0.0.

Click Save to save the changes.

#### Note:

To use the DHCP server function of the device, you should configure all computers in the LAN as "Obtain an IP Address automatically" mode. This function will not take effect only after the device reboots.

#### 4.7.2 DHCP clients list

Go to **DHCP** > **DHCP Clients List** in order to visualize the Client Name, MAC Address, Assigned IP and Lease Time for each DHCP Client attached to the device (Figure 4-23).

| ID | Client Name | MAC Address       | Assigned IP   | Lease Time |
|----|-------------|-------------------|---------------|------------|
| 1  | microsoft   | 00-19-66-CB-45-66 | 192.168.1.100 | 01:56:59   |

Figure 4-23 DHCP Clients List

•ID - In this field, the index of the DHCP client is displayed.

•Client Name - Here displays the name of the DHCP client.

•MAC Address - In this field ,the MAC address of the DHCP client is displayed.

- •Assigned IP In this field, the IP address that the AP has allocated to the DHCP client is displayed.
- •Lease Time In this field,, the time of the DHCP client leased is displayed. Before the time is up, DHCP client will request to renew the lease automatically.

No values on this page can be modified. To update this page and to show the devices currently attached, click on the Refresh button.

#### 4.7.3 Address reservation

Go to **DHCP** > **Address Reservation** in order to specify a reserved IP address for a PC on the LAN, so the PC will always obtain the same IP address each time when it accesses the AP. Reserved IP addresses should be assigned to servers that require permanent IP settings. The screen below is used for address reservation (shown in Figure 4-24).

| Addres  | s Reservation         |                                 |        |        |
|---------|-----------------------|---------------------------------|--------|--------|
| ID      | MAC Address           | Reserved IP Address             | Status | Modify |
| Add New | Enable All Disable Al | I Delete All                    |        |        |
|         |                       | Previous Next                   |        |        |
|         |                       | Figure 4-24 Address Reservation |        |        |

- •MAC Address In this field the MAC address of the PC for which you want to reserve an IP address for is displayed.
- •**Reserved IP Address** In this field, the IP address that the AP reserved is displayed. •**Status** - It shows whether the entry is enabled or not.
- •Modify Use it to either modify or delete an existing entry.

To reserve IP addresses:

- 1. Click the **Add New** button on the Address Reservation page. The following window will be displayed (Figure 4-25).
- 2.Enter the MAC address (using the XX-XX-XX-XX-XX format) and the IP address in dotted-decimal notation of the computer you want to add.
- 3. Click the Save button when finished.

Add or Modify an Address Reservation Entry

| MAC Address: 00-0A-EB-00-07-5F    |
|-----------------------------------|
| Reserved IP Address: 192.168.0.23 |
| Status: Enabled                   |
|                                   |
| Save Back                         |

Figure 4-25 Add or Modify an Address Reservation Entry

To modify a reserved IP address:

- 1.Select the reserved address entry you need and click Modify. If you wish to erase the entry, click **Delete**.
- 2.Click **Save** to keep your changes

To delete all reserved IP addresses:

#### 1.Click Clear All.

Click Next to go to the following page, and Click Previous to return the last page.

#### Note:

Changes will take effect only after the device reboots.

#### 4.8 Wireless settings

Go to **Wireless Settings** in order to enable the configuration of some advanced settings for the device in the following screen, as shown in Figure 4-26.

| Enable WMM               |             |                |
|--------------------------|-------------|----------------|
| Enable AP Isolation      |             |                |
| Disable short preamble   |             |                |
| RTS Threshold:           | 2346        | (1-2346)       |
| Fragmentation Threshold: | 2346        | (256-2346)     |
| Beacon Interval:         | 100         | (20-1000ms)    |
| Antenna Settings:        | Vertical 💌  |                |
|                          | LED1 LED2 L | .ED3 LED4      |
| Signal LED Thresholds:   | 4 18        | 25 33 (0-99dB) |

Figure 4-26 Wireless settings

- •Enable WMM WMM function guarantees that packets with high- priority messages to be transmitted preferentially. It is strongly recommended to have this feature enabled.
- •Enable AP Isolation This function can isolate wireless stations on your network from each other. Wireless devices will not be able to communicate with each other through the WLAN. This option is available only on Access Point mode.
- **Disable short preamble** Check this box to disable the short preamble and use the long preamble only.. It is recommended not to modify these settings.
- •**RTS threshold** Here you can specify the RTS/CTS (Request to Send/Clear to send) threshold, which is the packet maximum size defining whether RTS/CTS frames should be sent.
- Fragmentation Threshold The maximum packet size used for fragmentation.
- •Beacon Interval The time interval between two successive beacons.
- **Power** The transmit power of the access point. The checkbox determines whether the transmit power conforms to regulatory levels or not. Un-checking the Obey Regulatory Power option may cause interference to other devices and also violate applicable laws in some areas.
- •Antenna Settings The polarization of an antenna.
- •Signal LED Thresholds The RSSI thresholds of the signal LEDs.

#### 4.9 Forwarding

There are four submenus under the Forwarding menu (shown in Figure 4-27): Virtual Servers, **Port Triggering**, **DMZ** and **UPnP**. Click any of them to be able to configure the corresponding function. Detailed descriptions of each submenu are provided in the sections below. Virtual servers can be used for setting up public services on your LAN, such as DNS, Email and FTP. A virtual server is defined as a service port, and all requests from the Internet to this service port will be redirected to the computer specified by the server IP. Any PC that is used as a virtual server must have a static or reserved IP Address because its IP Address may change when using the DHCP function. Port Triggering is used for some applications that cannot work with a pure NAT router, like Internet games, video conferencing, Internet calling and so on, which require multiple connections. The DMZ host feature allows one local host to be exposed to the Internet to gain access to certain applications such as Internet gaming or videoconferencing. DMZ host forwards all the ports at the same time. Any PC with a port being forwarded must have its DHCP client function disabled and should have a new static IP Address assigned to it, because its IP Address may change when using the DHCP function. The Universal Plug and Play (UPnP) feature allows the devices, such as Internet computers, to access the local host resources or devices as needed. UPnP devices can be automatically discovered by the UPnP service application on the LAN.

|   | Forwarding        |
|---|-------------------|
|   | - Virtual Servers |
|   | - Port Triggering |
|   | - DMZ             |
|   | - UPnP            |
| _ |                   |

Figure 4-27 The Forwarding menu

#### 4.9.1 Virtual servers

Go to **Forwarding** > **Virtual Servers** in order to set up virtual servers on this page, as shown in Figure 4-28.

| Virtual Se | ervers             |                |                 |         |               |
|------------|--------------------|----------------|-----------------|---------|---------------|
| ID         | Service Ports      | IP Address     | Protocol        | Status  | Modify        |
| 1          | 21                 | 192.168.0.101  | TCP             | Enabled | Modify Delete |
| Add New    | Enable All Disable | All Delete All |                 |         |               |
|            |                    | Previous Next  | ]               |         |               |
|            |                    | Figure 4-28    | Virtual Servers |         |               |

- •Service Port The numbers of External Ports. You can enter a service port or a range of service ports (in XXX YYY format, whereby XXX is the start port number, and YYY is the end port number).
- IP Address The IP Address of the PC providing the service application.